### INSTRUCTIONS FOR ACCESSING CCEMTP STUDENT MATERIALS

## Box is FREE – Please follow directions below to attain a FREE account

# This is the only way that you will be able to access the student materials for the course

# This is a file sharing service; no documents will be able to be downloaded or printed – only<br/>previewed.previewed.(troubleshooting tips below)

An email will be sent to the address on file with UMBC (it will be sent on behalf of Box)

- The email will include a link to "Accept Invite"
- Please click on the blue box that says "accept invite" and follow the instructions as outlined below with screen captures.

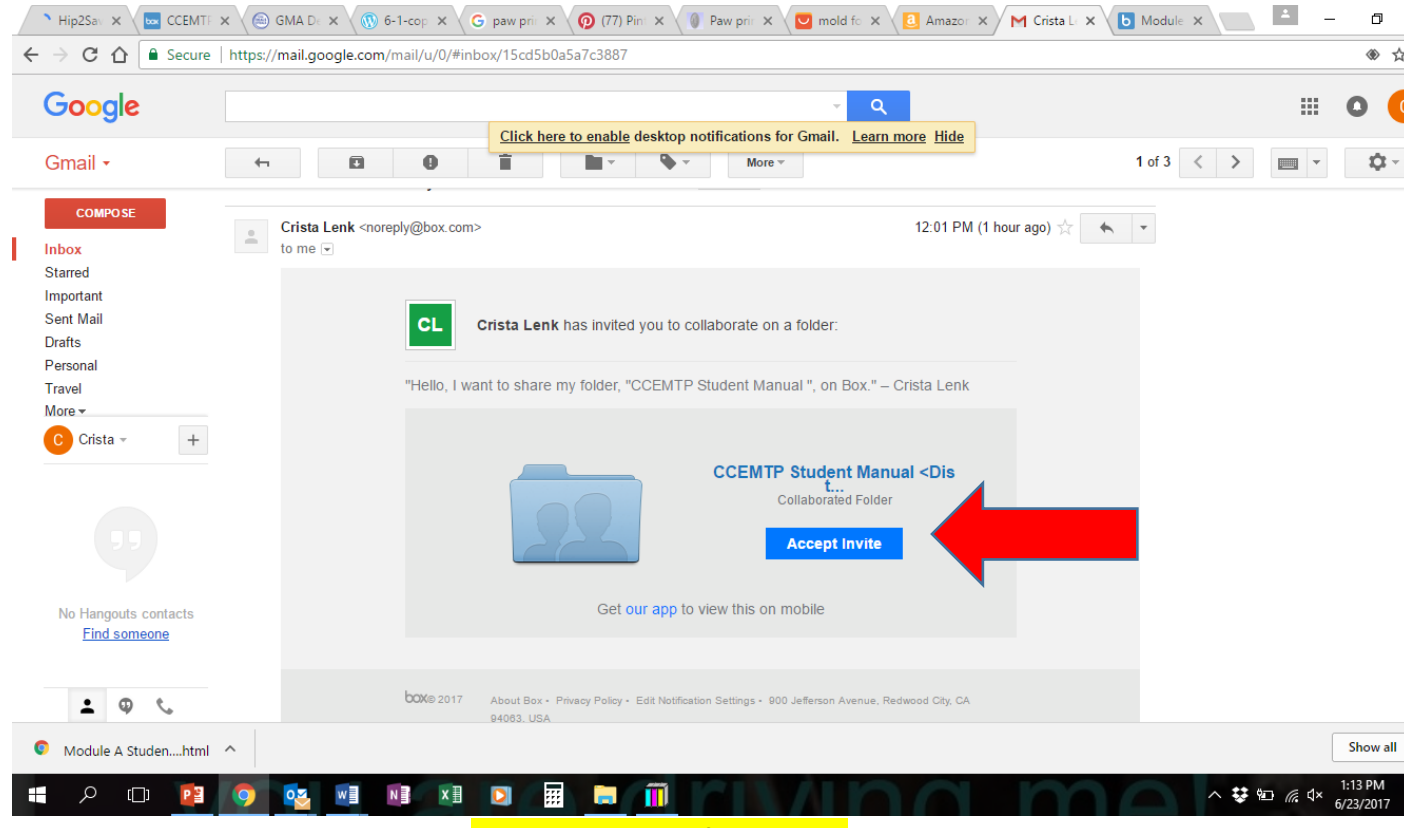

<Accept invitation from email>

| Outlook Web App X Box   Simple Online Colla X                                       | , ,,,,,,,,,,,,,,,,,,,,,,,,,,,,,,,,,,,,,                                | -                                                                        | ≛ – o ×                           |
|-------------------------------------------------------------------------------------|------------------------------------------------------------------------|--------------------------------------------------------------------------|-----------------------------------|
| ← → C ☆ a Secure   https://account.box.com/signup/n/personal#af3gu                  |                                                                        |                                                                          | ☆ :                               |
| 🔢 Apps 🛯 What Is Tapping And 🗉 👅 Reflexology   Taking 🤇 📄 The Chic Updo 🛛 Lewisvill | e Love: Re-pu 👔 20 Ideas to Reuse and 👘 LifeAnnStyle DIY: Rep. 👾 10 Th | nings to do with a 🔹 🚯 Repurpose: Plastic Bot 🛛 🛅 Planlt Scheduling - Lo | 🐝 CHART - Coordinated 🛛 🛸         |
| бох                                                                                 | 🕲 Engli                                                                | ish (US) → 📞 1-877-729-4269 Log In                                       |                                   |
|                                                                                     | Box Individual<br>Let's Get Started                                    |                                                                          |                                   |
|                                                                                     | Your Information                                                       | Box Individual                                                           |                                   |
|                                                                                     | Full Name                                                              | Free                                                                     |                                   |
|                                                                                     | Full Name                                                              | 10GB Storage                                                             |                                   |
|                                                                                     | Email Address                                                          | Securely Access Your<br>Content from Anywhere                            |                                   |
|                                                                                     | Email Address                                                          | ✓ Selected                                                               |                                   |
|                                                                                     | Password                                                               | + Selected                                                               |                                   |
|                                                                                     | Password                                                               |                                                                          |                                   |
|                                                                                     | Phone Number                                                           |                                                                          |                                   |
|                                                                                     | Phone Number                                                           |                                                                          |                                   |
|                                                                                     | Country                                                                |                                                                          |                                   |
|                                                                                     | United States                                                          | •                                                                        |                                   |
|                                                                                     |                                                                        |                                                                          |                                   |
| 🗄 💽 I'm Cortana. Ask me anything. 🔲 🖸                                               |                                                                        |                                                                          | ^ %⊡ d× 🧟 📮 12:34 PM<br>6/22/2017 |
|                                                                                     | Enter info and continues                                               | ue>                                                                      |                                   |

Login with your email and chosen password and the materials should be there waiting for you!

#### You will be required to sign up for an account by entering your info:

ALTERNATE DIRECTIONS IF THE EMAILS SENDS YOU A 'VIEW FOLDER' email. Select the blue folder link that says "view folder"

#### <after clicking on the view folder, window will open – please select NOT part of UMBC>

| C Box   Simple Online Colla 😵               |                   |                  |                         |                                                          |                                                |                     |                                 |                       | ± _                   | o ×                   |
|---------------------------------------------|-------------------|------------------|-------------------------|----------------------------------------------------------|------------------------------------------------|---------------------|---------------------------------|-----------------------|-----------------------|-----------------------|
| ← → X ☆ Secure   https://umbc.a             | account.box.com   | /login?redirect  | _url=%2Ffiles%2F0%      | 2Ff%2F23475260205                                        |                                                |                     |                                 |                       |                       | ☆ :                   |
| 🗰 Apps 🔌 What Is Tapping And 🛛 💌 Reflexolog | ıy   Taking 🗧 📃 1 | 'he Chic Updo    | 🧏 Lewisville Love: Re-p | u 👔 20 Ideas to Reuse and                                | LifeAnnStyle DIY: Rep.                         | 👾 10 Things to do w | vith a 🕘 Repurpose: Plastic Bot | Manlt Scheduling - Lo | 🐝 CHART - Coordinated | *                     |
|                                             | UM                | BC               |                         |                                                          |                                                |                     |                                 | Sign Up               |                       |                       |
|                                             |                   |                  |                         |                                                          |                                                |                     |                                 |                       |                       |                       |
|                                             |                   |                  |                         | Part                                                     | of UMBC?                                       |                     |                                 |                       |                       |                       |
|                                             |                   |                  |                         | UMBC uses your network u<br>to Box. Continue to login to | sername and password<br>Box through your netwo | to login<br>vrk.    |                                 |                       |                       |                       |
|                                             |                   |                  |                         | Not a p                                                  | Continue                                       |                     |                                 |                       |                       |                       |
|                                             |                   |                  |                         |                                                          |                                                |                     |                                 |                       |                       |                       |
|                                             |                   |                  |                         | UMBC Box Stora                                           | ge                                             |                     |                                 |                       |                       |                       |
|                                             |                   |                  |                         | Cloud storage for UMBC                                   |                                                |                     |                                 |                       |                       |                       |
|                                             |                   |                  |                         |                                                          |                                                |                     |                                 |                       |                       |                       |
|                                             |                   |                  |                         |                                                          |                                                |                     |                                 |                       |                       |                       |
|                                             |                   |                  |                         |                                                          |                                                |                     |                                 |                       |                       |                       |
|                                             |                   |                  |                         |                                                          |                                                |                     |                                 |                       |                       |                       |
|                                             |                   |                  |                         |                                                          |                                                |                     |                                 |                       |                       |                       |
|                                             |                   |                  |                         |                                                          |                                                |                     |                                 |                       |                       |                       |
|                                             | ©2017 Box Pri     | vacy Policy Term | ıs Help Sign In with Go | ogle Needhelp? UMBC DolT                                 |                                                |                     | S Eng                           | lish (US)             |                       |                       |
| I'm Cortana. Ask me anything.               |                   | ([]) []          | oz 💿 🗴                  | I NI PI VI                                               | ***                                            |                     |                                 |                       | ^ %⊡ 4× ⁄⁄ ⊑          | 12:35 PM<br>6/22/2017 |

<select 'NOT PART OF UMBC'>

| <at clic<="" next="" screen;="" td="">   Image: Click of the second second</at> | <mark>Ck on 'Sign Up'</mark> ><br>Online Coli⊨ x<br>Loox.com/login<br>(Taking ⊂ The Chic Updo 🎇 Lewionille Love: Re-po 🈭 20 Ideas to Reuse an: LifeAnnStyle DM: | Y: Rep: olf# 10 Things to do with / 🕐 Repurpose Plastic B: v Funit Scheduling - Lo 😵 CHART - Coordinated » |
|----------------------------------------------------------------------------------------------------|----------------------------------------------------------------------------------------------------|----------------------------------------------------------------------------------------------------|
|                                                                                                    | Sign In to Your Account<br>Email Address<br>[]<br>Password<br>[]<br>Reset Password Sign In with S                                                               | iunt                                                                                                    |
|                                                                                                    | ©2017 Box Privacy Polcy Terms Help Sign In with Google                                                                                                    | ର୍ଭୁ English (US)<br>^ ଭୁଇ ଏ≭୍ ⁄/ 😝 12:32 PM<br>ଜ/22/2017                                                  |

<Top Right "Sign Up">

#### <at next screen, select "individual">

| Outlook Web App                                     | × Plans and Pricing   Box ×                                |                                                                                |                                                    | - 0 ×                                                                               |
|-----------------------------------------------------|------------------------------------------------------------|--------------------------------------------------------------------------------|----------------------------------------------------|-------------------------------------------------------------------------------------|
| $\leftrightarrow \rightarrow \times \bigtriangleup$ | ecure https://www.box.com/pricing                          | · · · · · · · · · · · · · · · · · · ·                                          | 17.4 CLIDIND - 49.10.711 - 1 - 11 - 49             | ☆ :                                                                                 |
| Apps 🥲 What is lapp                                 | Features ~ Solutions ~                                     | Resources v Pricing Contact Us                                                 | LiteAnnatyle Dirz Rep 10 Inlings to do with 1      | Repurpose Plastic Bor Plant Scheduling - Lo 🎢 CHART - Coordinateo »                 |
|                                                     |                                                            | Our                                                                            | Plans                                              |                                                                                     |
|                                                     |                                                            | Try a 2-week free tri                                                          | al. Cancel at any time.                            |                                                                                     |
|                                                     |                                                            |                                                                                | SINESS PLATFORM                                    |                                                                                     |
|                                                     |                                                            |                                                                                | MOST POPULAR                                       |                                                                                     |
|                                                     |                                                            |                                                                                |                                                    |                                                                                     |
|                                                     | STARTER                                                    | BUSINESS                                                                       | BUSINESS PLUS                                      | ENTERPRISE                                                                          |
|                                                     | Secure file sharing and collaboration for<br>small teams.* | Advanced collaboration, reporting and IT<br>controls for growing businesses.** | Advanced admin and external sharing<br>controls.** | Secure content management with workflow<br>automation and unlimited integrations.** |
|                                                     | ¢г                                                         | ¢ 1 E                                                                          | ¢or                                                |                                                                                     |
|                                                     | ↓ ⊃<br>USD/user/month                                      | USD/user/month                                                                 | ⇒∠⊃<br>USD/user/month                              |                                                                                     |
|                                                     | TRY IT BUY IT                                              | TRY IT BUY IT                                                                  | TRY IT BUY IT                                      | CONTACT US                                                                          |
|                                                     |                                                            |                                                                                |                                                    |                                                                                     |
| Waiting for dc ads linkedin co                      |                                                            |                                                                                |                                                    | Chat with our Sales Team!                                                           |
| 🗄 🔘 I'm Cortan                                      | a. Ask me anything.                                        | D 💽 🚺 🗷 💌                                                                      |                                                    | ∧ ₩2 ⊄× //, ♥ 12:33 PM<br>6/22/2017                                                 |

<Select 'Individual' under Plans>

<at next screen, select the Free account!! At this time there is NO reason to purchase anything additional for the class – please select the free account!!>

| Outlook Web App x                                                         |                                                                    |                                                                                       | - 0 ×                                                             |
|---------------------------------------------------------------------------|--------------------------------------------------------------------|---------------------------------------------------------------------------------------|-------------------------------------------------------------------|
| ← → C ☆ B Secure   https://www.box.com/pricing                            |                                                                    |                                                                                       | ☆ :                                                               |
| 👯 Apps 🤌 What Is Tapping And 🛛 🗷 Reflexology   Taking C 📄 The Chic Updo 👸 | Lewisville Love: Re-pu 👔 20 Ideas to Reuse and                     | LifeAnnStyle DIY: Rep: 🍿 10 Things to do with 🛛 💩 Repurpose                           | e: Plastic Bot 🔲 Planlt Scheduling - Lo 🧏 CHART - Coordinated 🛛 👋 |
| Features v Solutions v F                                                  | Resources ~ Pricing Contact Us                                     | <b>L</b> 1.877.729.4269                                                               | 🖨 Log in Sign Up                                                  |
|                                                                           | Our F                                                              | Plans                                                                                 |                                                                   |
|                                                                           | Try a 2-week free tria                                             | I. Cancel at any time.                                                                |                                                                   |
|                                                                           |                                                                    | NESS PLATFORM                                                                         |                                                                   |
| Sec                                                                       | INDIVIDUAL<br>are and access your personal files from<br>anywhere. | PERSONAL PRO<br>Upgrade your personal plan for more flexibility<br>and storage space. |                                                                   |
|                                                                           | Free<br>sign up                                                    | \$ 10<br>per month<br>BUY IT                                                          |                                                                   |
| O I'm Cortana. Ask me anything.                                           |                                                                    |                                                                                       | Chat with our Sales Team!<br>^ 영고 석* 《 厚 i <sup>233</sup> PM      |

<Select FREE account>

| ← → C 🏠 🗎 Secure   https://account.box.com/signup/n/persor             | nal#af3gu                                                                    |                                                         | <u>द</u>                                    |
|------------------------------------------------------------------------|------------------------------------------------------------------------------|---------------------------------------------------------|---------------------------------------------|
| 👖 Apps 🛛 What Is Tapping And 🛛 🔀 Reflexology   Taking 🛇 🔛 The Chic Upd | o 🔀 Lewisville Love: Re-pui 😭 20 Ideas to Reuse and 💦 LifeAnnStyle DIY: Repi | 🐠 10 Things to do with : 🐞 Repurpose: Plastic Boi 🔳 Pla | nlt Scheduling - Lo 🛛 🞇 CHART - Coordinated |
| бох                                                                    |                                                                              | S English (US) 🗸 🐛 1-877-729-4269 Log In                | ]                                           |
|                                                                        |                                                                              |                                                         |                                             |
|                                                                        | Box Individual                                                               |                                                         |                                             |
|                                                                        | Let's Get Started                                                            |                                                         |                                             |
|                                                                        |                                                                              |                                                         |                                             |
|                                                                        |                                                                              | Box Individual                                          |                                             |
|                                                                        | Your Information                                                             | Free                                                    |                                             |
|                                                                        | Full Name                                                                    | 10CR Storage                                            |                                             |
|                                                                        | Fmail Address                                                                | Securely Access Your                                    |                                             |
|                                                                        | Email Address                                                                | Content from Anywhere                                   |                                             |
|                                                                        | Password                                                                     | ✓ Selected                                              |                                             |
|                                                                        | Password                                                                     |                                                         |                                             |
|                                                                        |                                                                              |                                                         |                                             |
|                                                                        | Phone Number                                                                 |                                                         |                                             |
|                                                                        | Phone Number                                                                 |                                                         |                                             |
|                                                                        | Country                                                                      |                                                         |                                             |
|                                                                        |                                                                              |                                                         |                                             |

Once you have completed all steps you will then have access to the CCEMTP Student materials.

#### **Troubleshooting**

Box is an external file sharing device to UMBC so we cannot reset your passwords or provide any technical assistance.

If you experience any difficulties or do not receive the email to join the folder, please notify your site coordinator at the course location host site.

IF you already have a Box account thru another entity you MAY need to utilize a different browser (chrome instead of IE or vice versa) as login credentials may be saved in your frequently used browser.

The email that received the invite is the only email that will be able to access the CCEMTP materials.